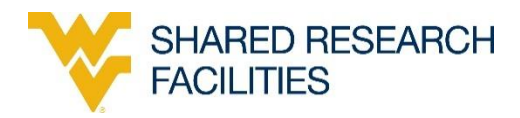

# HORIBA SPECTROFLUOROMETER

## CALIBRATION

**Purpose of this Instrument**: Essential tool for characterizing the relationship between absorbed and emitted photos at specified wavelengths.

Location: 381 Chemistry Research laboratory building

Primary Staff Contact: Huiyuan Li (304) 906-5368 (M) (304) 293-0747(O) Office: CRL 381 Huiyuan.Li@mail.wvu.edu

Dr. Marcela Redigolo (304) 680-3007 (M) (304) 293-9683 (O) Office: ESB G75D Marcela.Redigolo@mail.wvu.edu

The Shared Research Facilities are operated for the benefit of all researchers. If you encounter any problems with this piece of equipment, please contact the staff member listed above immediately. There is never a penalty for asking questions. If the equipment is not behaving exactly the way it should, contact a staff member.

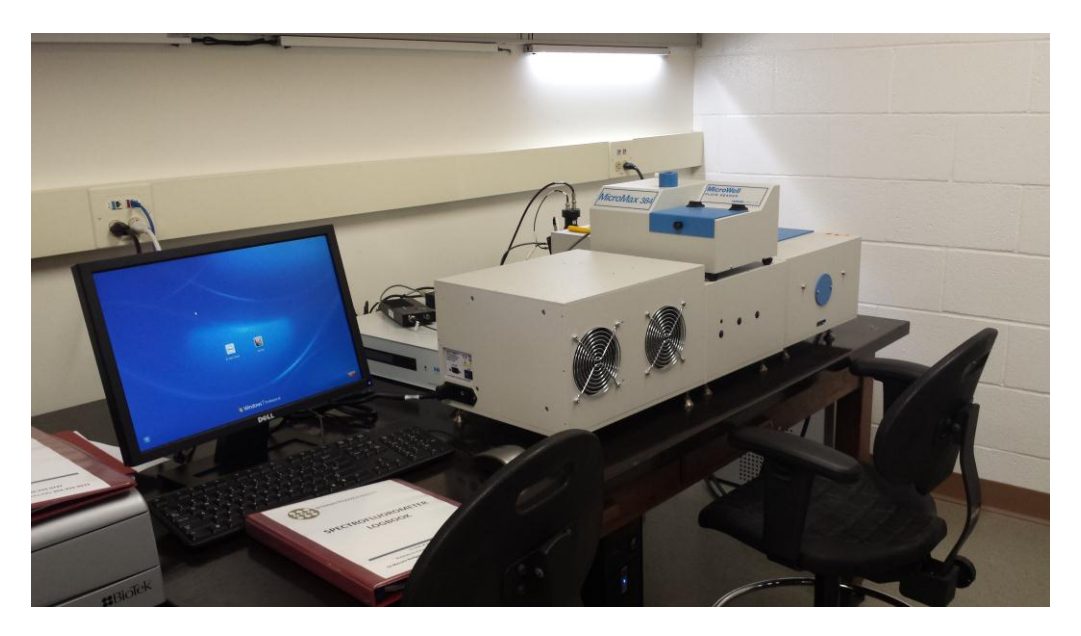

Figure 1 Horiba Fluorolog-3 spectrofluorometer at 381 CRL

#### **Exitation calibration**

- 1. Start instrument as described in SOP.
- 2. Click Measurement. Then choose SPECTRA.

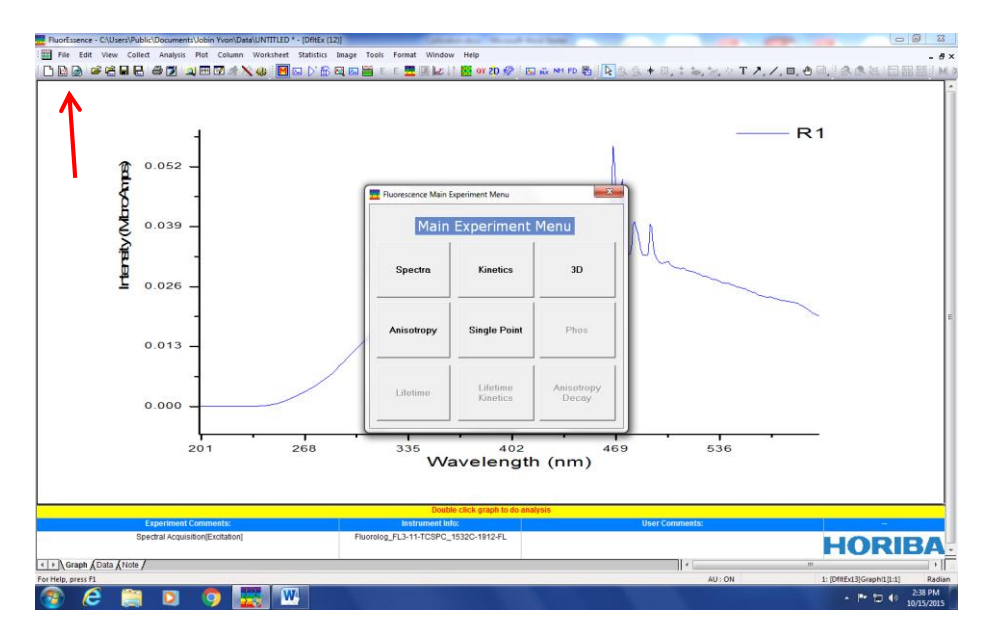

Figure 2 Measure type window.

3. Choose EXCITATION.

| Experin | nent Type                 |
|---------|---------------------------|
|         | Experiment Type           |
|         | Emission                  |
|         | Excitation<br>Synchronous |
| /       |                           |
|         |                           |
|         |                           |
|         | << Back Next >>           |

Figure 3 Choose Excitation.

4. Use all default parameter. Excitation 200-600 nm, Emission 350 nm. Then hit RUN.

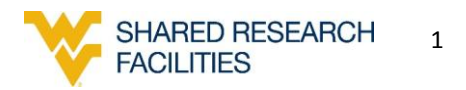

| FluorEssence - C:\Users\Public | c\Documents\Jobin Yvo | n\Data\UNTITLED * - [DfitEx (12)]                  |                                  |                      |                      | - 0 X                            |
|--------------------------------|-----------------------|----------------------------------------------------|----------------------------------|----------------------|----------------------|----------------------------------|
| Edit View Collect              | t Analysis Plot Col   | umn Worksheet Statistics Image Tools Fo            | ormat Window Help                |                      |                      | - 8 >                            |
| i 🗅 🗟 🍙 🗳 🤗 🖶 🖶                | a 🏹 🔟 🖽 📝 .           | # 🗙 🌰 🗄 📖 🖂 K 🕅 🖓 🖼 E E                            | 🔲 🔟 🖃 👌 🎇 or 2D 🖑 🗄 🗛 👞          | NM FD 民 🖹 🗟 🔍 🔶 🗷    | 🖦 🗽 T 🖊 . 🗸 . 🗖 🔧    | 🖲 👩 I 🕼 🔍 🐹 🗔 🚟 🔡 I M.           |
|                                | Fluorescence          | Division - Experiment Setup ( Spectral Acquisition | n[Excitation] )                  |                      | _ 0 <mark>_ ×</mark> | <u>ا ا</u>                       |
|                                | Evasiment             | General information                                |                                  |                      |                      |                                  |
|                                | Experiment            | Experiment                                         |                                  |                      |                      |                                  |
|                                | M                     | File Directo                                       | ry .                             |                      |                      | M                                |
|                                | Monos                 | DfitSpectralExcitation.xml C:\Users                | Nublic/Documents/Jobin Yvon/Data | 🔁 Load 🔛 Save        | Save As              |                                  |
|                                |                       | Data Storage                                       |                                  |                      |                      |                                  |
|                                | 0.0                   | Data Identifier: DfltEx                            |                                  |                      |                      |                                  |
| <b>چ</b> ا                     | Detectors             | Comment: Spectral Acquisition[Excitation]          |                                  |                      |                      |                                  |
| 1 8                            |                       | conners.                                           |                                  |                      |                      |                                  |
| ₽                              |                       | Experiment Type Monos                              |                                  |                      |                      |                                  |
| ¢ '                            | D.O. Accessories      | Excitation 1                                       |                                  |                      |                      |                                  |
| ≩                              |                       | ✓ Activate                                         |                                  | 7                    |                      |                                  |
| ۲ <u>۲</u>                     | Display               | Wavelength Start End Inc                           |                                  |                      |                      |                                  |
| l <del>Ľ</del>                 | Options               | nm 200 600 1                                       |                                  |                      |                      |                                  |
|                                | <b>N</b>              | Sit                                                |                                  |                      |                      |                                  |
|                                | ~~                    | nm 1                                               |                                  |                      |                      |                                  |
|                                | Units                 |                                                    |                                  |                      |                      |                                  |
|                                |                       |                                                    | Advanced                         |                      |                      |                                  |
|                                |                       | Emission 1 (S1)                                    |                                  |                      |                      |                                  |
|                                |                       | Activate                                           |                                  |                      |                      |                                  |
|                                |                       | Wasselength Dade                                   | Gratings                         |                      |                      |                                  |
|                                |                       | nm 350                                             | 1200, 500, 👻                     |                      |                      |                                  |
|                                |                       | Sit                                                |                                  |                      |                      |                                  |
|                                |                       | nm 1                                               |                                  |                      |                      |                                  |
|                                |                       |                                                    |                                  |                      |                      |                                  |
|                                |                       |                                                    | Advanced                         | I <b>V</b>           |                      |                                  |
|                                |                       | Status                                             |                                  |                      |                      |                                  |
|                                |                       |                                                    |                                  |                      |                      |                                  |
|                                | -                     |                                                    |                                  |                      | 😽 🗟 💦                |                                  |
| E                              | xperi Triaa           | Spectral Acquisition Ex                            | citation]                        | Eull Disclosure Help | RTC Bun Cancel       |                                  |
| Spe                            | ectral                |                                                    | ·                                |                      |                      |                                  |
|                                |                       |                                                    |                                  |                      |                      | HUKIBA                           |
| ✓ ► Graph (Data (Note )        |                       |                                                    |                                  | •                    |                      | m 🛛 🕨 🔤                          |
| embedding:DfltEx13G            |                       |                                                    |                                  |                      | AU : ON              | 1: [DfitEx13]Graph!1[1:1] Radian |
| 🔮 🥭 🚞                          | <u> </u>              |                                                    |                                  |                      |                      | ▲ 📑 🔁 🕪 2:39 PM<br>10/15/2015    |

Figure 4 Use default settings for excitation measurement.

You will see real time data acquisition window.

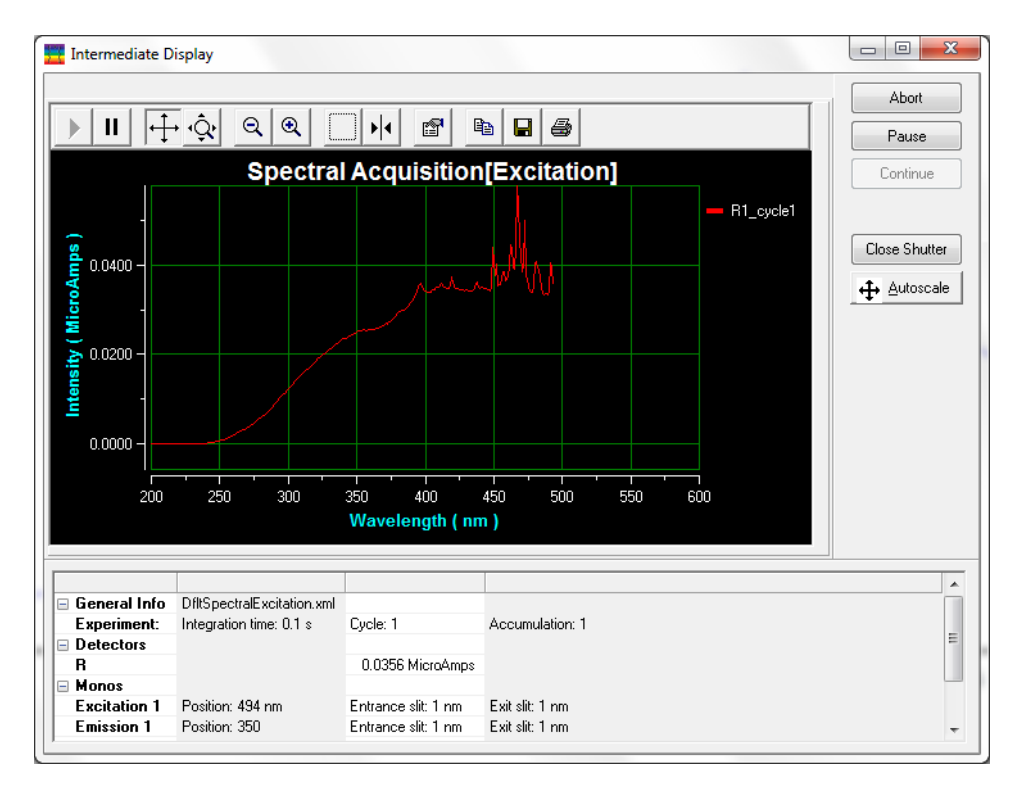

Figure 5 Real time spectra window.

5. Then you will see data window.

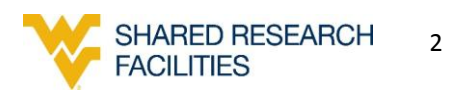

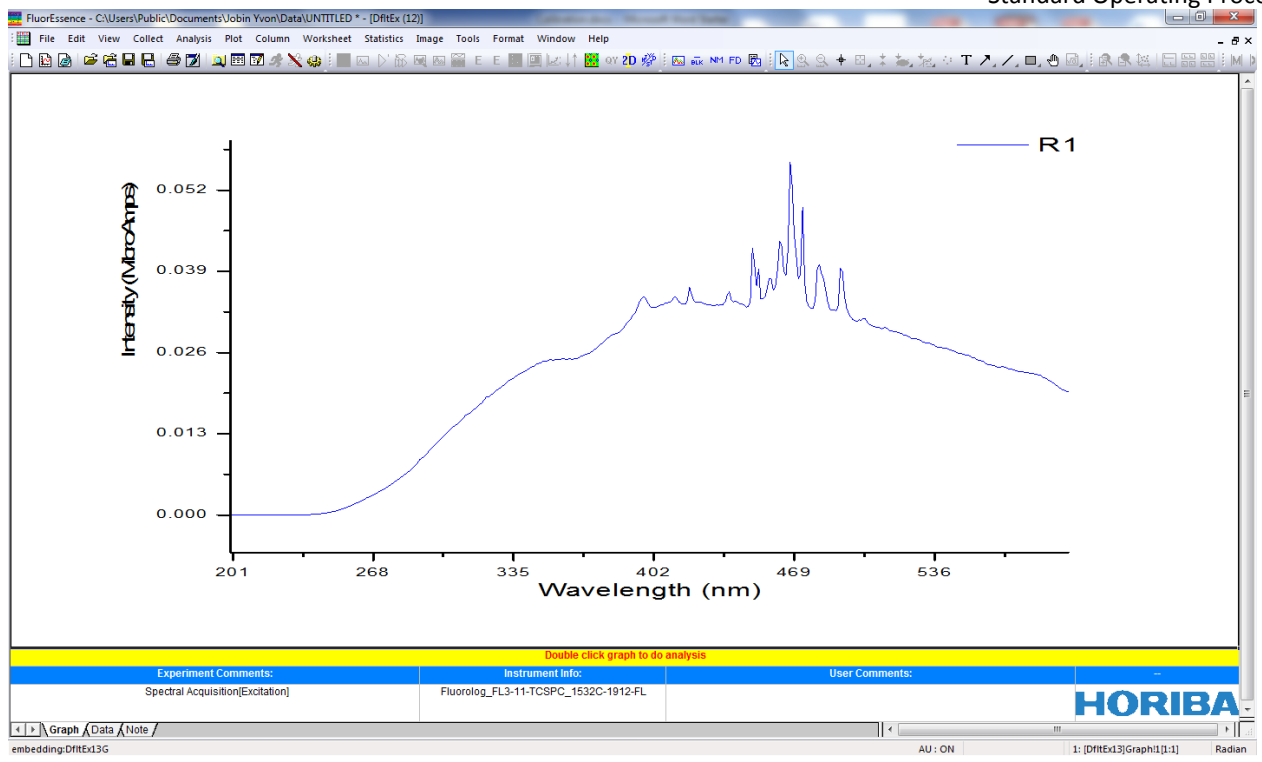

Figure 6 Data file window.

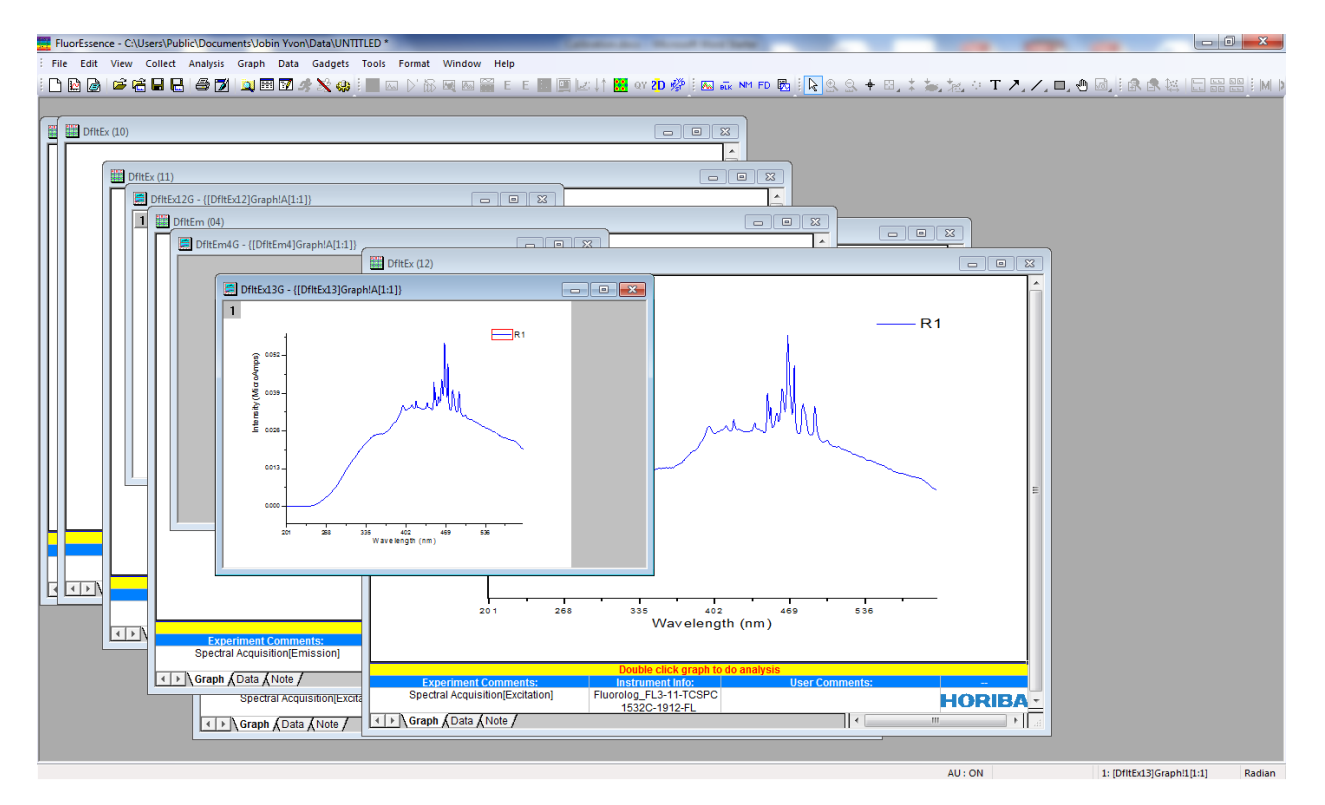

6. Double click on the data window.

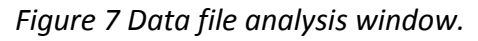

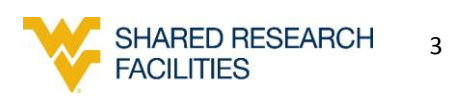

7. You will activate the analytical tool. Place Cursor TOOL on the tip of the peak. You could read the wavelength and intensity of the peak.

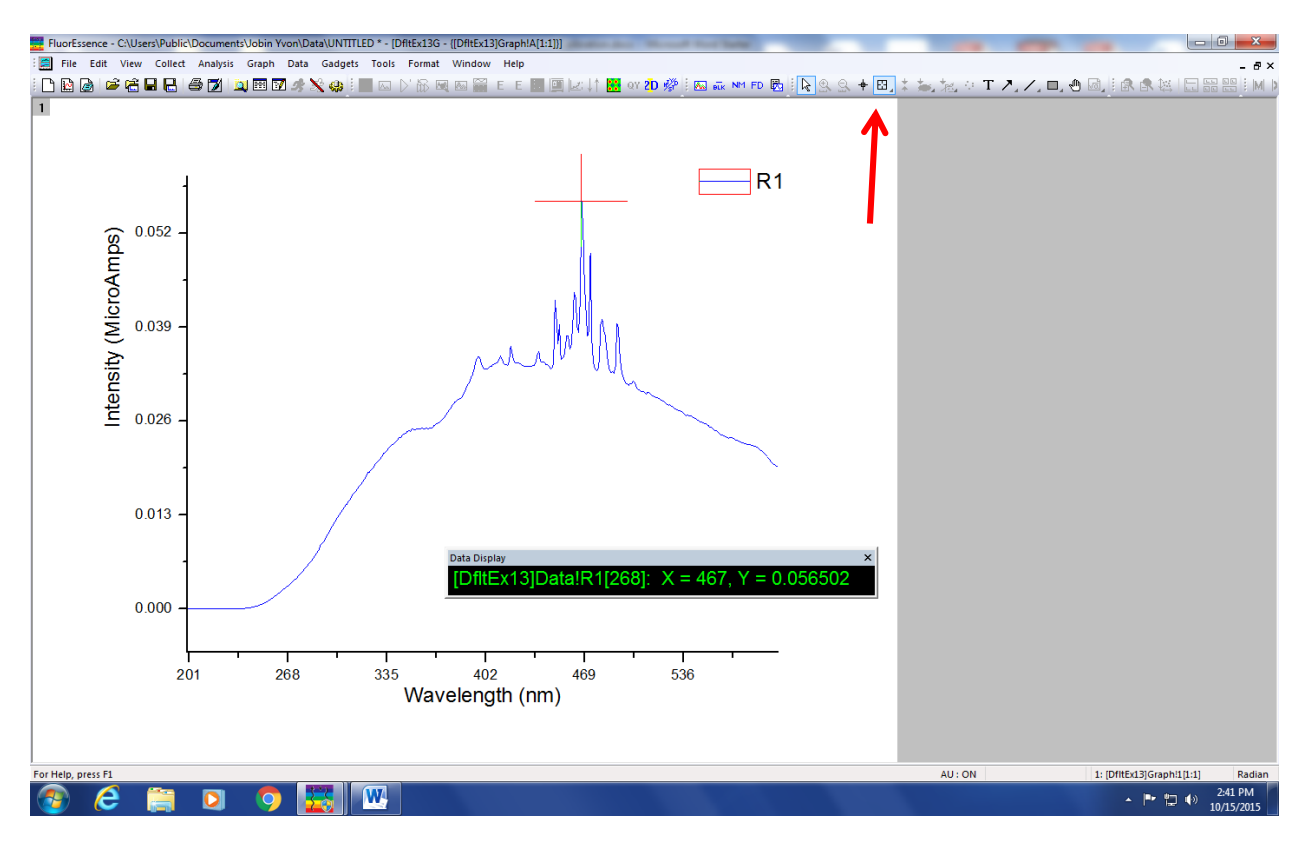

Figure 8 Data analysis window

8. The peak should be at 467. If this peak is not at 467 nm, you should calibrate. Click on the previous experiment button. Then click RTC (real time control).

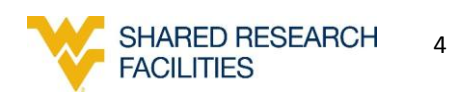

| FluorEssence - C:\Users\Public\Documents\Jo                                                                                                    | bin Yvon\Data\UNTITLED *                                                |                                                |
|----------------------------------------------------------------------------------------------------|-------------------------------------------------------------------------|------------------------------------------------|
| File Edit View Collect Analysis Plot                                                                                                    | Column Worksheet Statistics Image Tools Format Window Help              |                                                |
| - C 🖻 🗟 📽 😤 🖬 🖶 😂 💋 🔍                                                                                                    | 🏽 🖬 🍂 💸 🦛 🤅 📰 🖾 ()' 🕼 🔍 🖾 🞬 E E 📰 💷 🕼 🕂 🔛 ov 20 🖑 🤅 🗛 🖦 🛚               | M FD 🐻 🗄 🗟 🛠 🖼 🎗 🗽 🛣 🖄 🖉 T 🥕 🖊 🖬 🖉 🕼 🕼 🛣 🔛 🕅 🕅 |
|                                                                                                    |                                                                         |                                                |
| 🖺 🎬 DfltEx (10)                                                                                                    | rescence Division - Experiment Aup ( Spectral Acquisition[Excitation] ) |                                                |
| Expe                                                                                                    | niment General information                                              |                                                |
| DfltEx (11)                                                                                                    | Experiment                                                              |                                                |
| DfltEx12G - {[D                                                                                                    | File Directory Directory Directory Directory Directory Directory        | 👝 Load 🛛 📮 Save 🕞 Save As                      |
| 1 DfitEm (0-                                                                                                    | onos Data Storana                                                       |                                                |
| Dfitte                                                                                                    | Data Identifier: DfitEx                                                 |                                                |
| 1 Dete                                                                                                    | ectors _ Spectral Acquisition[Excitation]                               |                                                |
|                                                                                                    | Comment:                                                                |                                                |
|                                                                                                    | Experiment Type Monos                                                   |                                                |
| Acce<br>ඉ                                                                                                    | Excitation 1                                                            |                                                |
| transferration and the second second s | Activate                                                                |                                                |
| P<br>P<br>Dis                                                                                                    | play Wavelength Start End Inc                                           |                                                |
| Op                                                                                                    | tions nm 200 600 1                                                      |                                                |
|                                                                                                    | Sit nm 1                                                                |                                                |
| U. U.                                                                                                    | nits                                                                    |                                                |
|                                                                                                    | Advanced                                                                |                                                |
|                                                                                                    |                                                                         |                                                |
|                                                                                                    | V Activate                                                              |                                                |
|                                                                                                    | Gratings                                                                |                                                |
|                                                                                                    | nm 350                                                                  |                                                |
|                                                                                                    | Sit                                                                     |                                                |
|                                                                                                    | nm 1                                                                    |                                                |
|                                                                                                    | Advanced                                                                |                                                |
| Spec                                                                                                    |                                                                         |                                                |
| () Gran                                                                                                    | Status                                                                  |                                                |
|                                                                                                    |                                                                         |                                                |
| T                                                                                                    | Spectral Acquisition[Excitation]                                        | Eul Disclosure Help RTC Bun Cancel             |
|                                                                                                    | ggers                                                                   |                                                |
| Go to Previous Experiment Menu                                                                                                    |                                                                         | AU: ON 1: [Dft[Fx13]Graph151-11 Radian         |
|                                                                                                    | 🔿 🎫 🗰                                                                   | 242 PM                                         |
|                                                                                                    |                                                                         | 10/15/2015                                     |

Figure 9 Run real time control (RTC)

9. Click on the Monos. You will see this window (Figure 10). Choose Excitation tab. Tap the number you read from your last excitation reading.

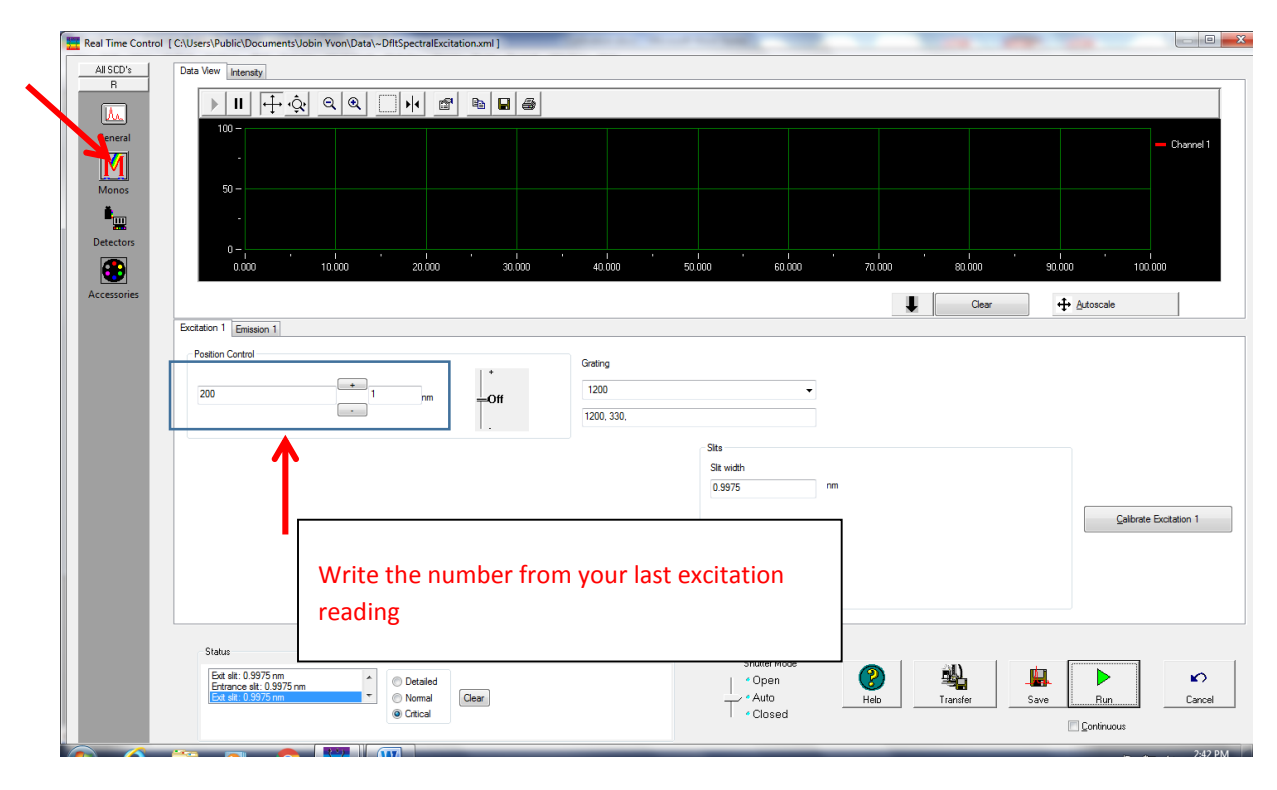

Figure 10 Calibrate excitation

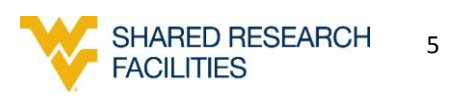

#### Here we write 467

| Real Time Control | [C\Users\Public\Documents\Jobin Yvon\Data\~DfltSpectralExcitation.xml ] |                                            |
|-------------------|-------------------------------------------------------------------------|--------------------------------------------|
| All SCD's         | Data Verw Intensity                                                     |                                            |
|                   | ▶ II + ☆ < < < > + # > ■ ■ #                                            |                                            |
| General           | 100 -                                                                   | - Channel t                                |
| M                 | m-                                                                      |                                            |
| • <u>•</u>        | ~                                                                       |                                            |
| Detectors         | 0                                                                       | 50,000 60,000 70,000 60,000 90,000 100,000 |
| Accessories       |                                                                         |                                            |
|                   | Fertilities 1 Emission 1                                                | Gear 4 Astoscale                           |
|                   | - Position Control                                                      |                                            |
|                   | Grating *                                                               |                                            |
|                   | 467 • 1 mm Off 1200                                                     | •                                          |
|                   | 1200, 130,                                                              |                                            |
|                   |                                                                         | Site                                       |
|                   |                                                                         | Sit width                                  |
|                   |                                                                         | 0.3975                                     |
|                   |                                                                         | Calibrate Excitation 1                     |
|                   |                                                                         |                                            |
|                   |                                                                         |                                            |
|                   |                                                                         |                                            |
|                   |                                                                         |                                            |
|                   | Status                                                                  | Shutter Mode                               |
|                   | Exit elit: 0.9975 nm<br>Entrance alit: 0.9975 nm                        | - Open 😗 🍇 💄 🕨 🕫                           |
|                   | Ext sit: 0.397/5 nm 💽 Normal Oear                                       | - Auto Helo Transfer Save Run Cancel       |
|                   | Critcal                                                                 | Closed Continuous                          |

Figure 11 Calibrate excitation

Then hit on calibration excitation 1. Write the number it should be. It should be 467. Then hit ok. Then hit CANCEL from the RTC control window.

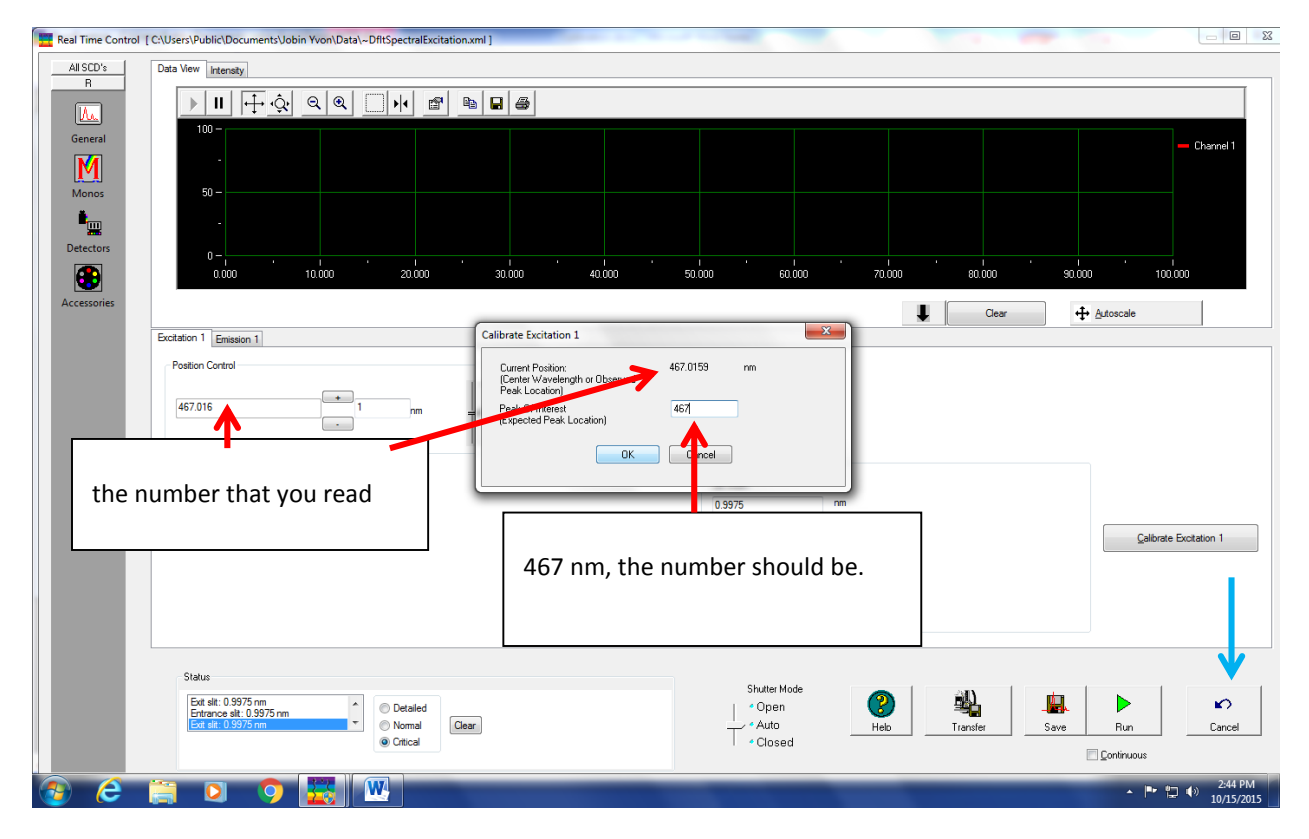

Figure 12 Calibrate excitation

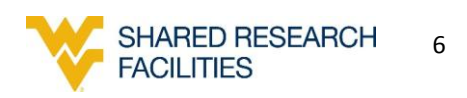

| EluorEssence - C:\Users\Public\Docu | ments\Jobin Yvon                              | Data\UNTITLED *                                                                                | -          |                             |                       |
|-------------------------------------|-----------------------------------------------|------------------------------------------------------------------------------------------------|------------|-----------------------------|-----------------------|
| File Edit View Collect Analysis     | Plot Column                                   | Worksheet Statistics Image Tools Format Window Help                                            |            |                             |                       |
| : 🗅 🖻 🍙 🚅 🛱 🖶 🛃 🎜                   | 1 🔍 🖽 📝 🌶                                     | k 🗙 🦛 ( 📰 🖂 () ' 🖧 🔍 🗠 🎬 E. E. 📰 💷 (zz. ) ( 🏪 ov 20 🖑 ( 🗠 👞 🕶 Fo 🗞 ( ) 💫 ( ), 🗴 🛨 🖾 ( ), ' ( ) | т 🥂 🖊 🗖 🖑  | ) 🗟, 🗄 🎗 🕵 🔛 🗄              |                       |
|                                     |                                               |                                                                                                |            |                             |                       |
| DfltEx (10)                         | Fluorescence I                                | Vivision - Expend the Setup ( Spectral Acquisition[Excitation] )                               |            |                             |                       |
|                                     | Experiment                                    | General informatio                                                                             |            |                             |                       |
| Diffex (11)                         | M                                             | Experiment<br>File Directory                                                                   |            |                             |                       |
| 1 DfltEm (0)                        | Monos                                         | DftSpectralE ctation.xml C:\Users\Public\Documents\Jobin Yvon\Data                             | As         |                             |                       |
|                                     | <b>•</b>                                      | Data Storage Data Identifier: DftEx                                                            |            |                             |                       |
|                                     | Detectors                                     | Comment: Spectral Acquisition[Excitation]                                                      |            |                             |                       |
| 24                                  | <b>e e e e e e e e e e e e e e e e e e e </b> | Functional Terrs Manage                                                                        |            |                             |                       |
|                                     | Accessories                                   | Experiment Lype Monos                                                                          |            |                             |                       |
| th<br>A                             | 6                                             | I Activate                                                                                     |            |                             |                       |
| ti ti<br>E                          | Display                                       | Wavelength Start End Inc                                                                       |            |                             |                       |
|                                     | Options                                       | nm 200 600 1                                                                                   |            |                             |                       |
| •                                   | <b>≫</b>                                      | nm 1                                                                                           |            |                             |                       |
|                                     | Units                                         |                                                                                                |            |                             |                       |
|                                     |                                               | Advanced                                                                                       |            |                             |                       |
|                                     |                                               | Emission 1 (S1)                                                                                |            |                             |                       |
|                                     |                                               | Gratings                                                                                       |            |                             |                       |
|                                     |                                               | Wavelength Park 1200, 500, ▼                                                                   |            |                             |                       |
|                                     |                                               | Sit                                                                                            |            |                             |                       |
|                                     |                                               | nm 1                                                                                           |            |                             |                       |
|                                     |                                               | Advanced                                                                                       |            |                             |                       |
| Spec                                |                                               | Status                                                                                         |            |                             |                       |
| Grap                                |                                               |                                                                                                |            |                             |                       |
|                                     |                                               | Eul Disclosure Help RTC F                                                                      | Bun Cancel |                             |                       |
|                                     | Triggers                                      | opecual Addition[Excitation]                                                                   |            |                             |                       |
| Fax Hala avers 51                   |                                               |                                                                                                |            | 1. (DB)Ed 21C male 11 11-11 | Dealis -              |
|                                     |                                               |                                                                                                |            | • ► 📮 👀                     | 2:45 PM<br>10/15/2015 |
|                                     |                                               |                                                                                                |            |                             |                       |

10. Hit the Previous Experiment button. Run again with default settings.

Figure 13 Run PREVIOUS experiment.

11. Confirm the excitation is at 467 nm. The calibration is done.

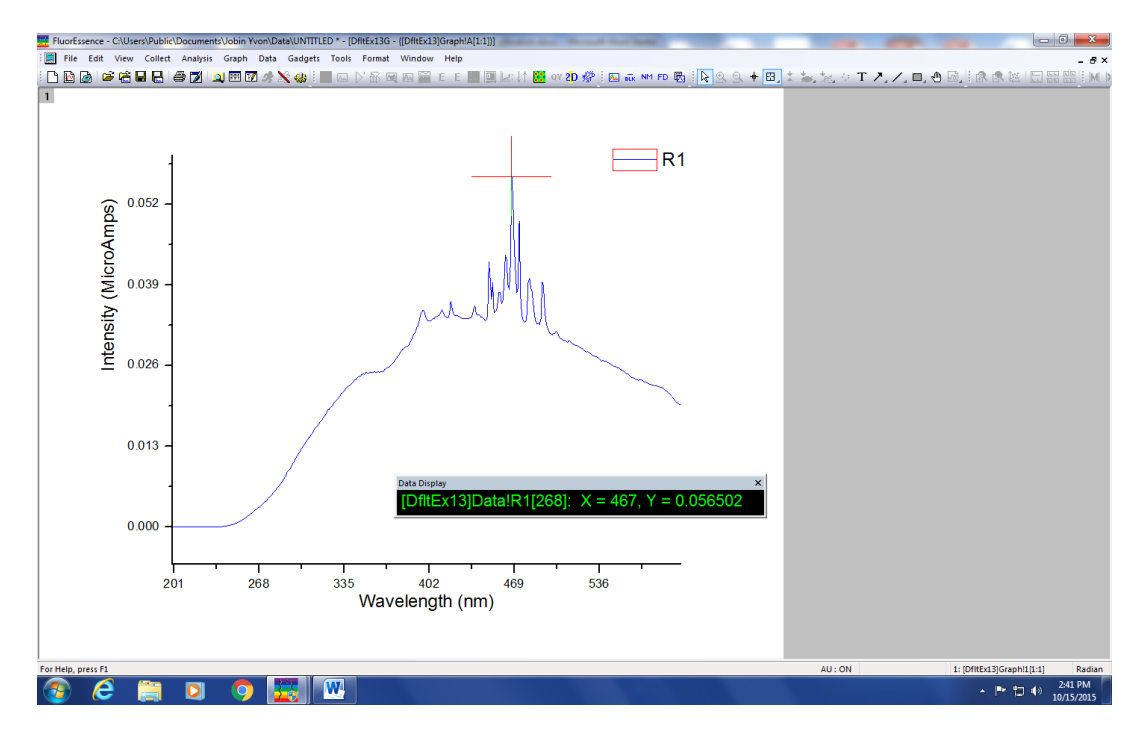

Figure 14 Check the excitation wavelength.

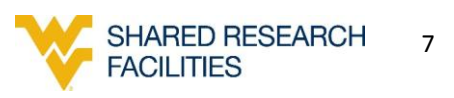

### **Emission calibration**

1. Choose emission. Place MilliQ water sample in sample compartment, and close lid.

| Experime | ent Type                              | x |
|----------|---------------------------------------|---|
|          | Experiment Type                       |   |
|          | Emission<br>Excitation<br>Synchronous |   |
|          | <                                     |   |

Figure 15 Check Emission

2. Use default settings for the Emission calibration. Hit RUN.

| xperiment                        | General information                                |                             |                     |                |              |
|----------------------------------|----------------------------------------------------|-----------------------------|---------------------|----------------|--------------|
| M                                | Experiment<br>File                                 | Directory                   |                     |                |              |
|                                  | Dflt Spectral Emission xml                         | C:\Users\Public\Documents\J | obin Yvon\Data      | 🕒 Load 🛛 🗮 Sar | ve 🔛 Save As |
| ivionos                          | Data Storage<br>Data Identifier: DfttEm            |                             |                     |                |              |
| Detectors                        | Comment: Spectral Acquist                          | ion[Emission]               |                     |                |              |
|                                  | Experiment Type Monos                              |                             |                     |                |              |
| 0                                | Excitation 1                                       |                             |                     |                |              |
| Display<br>Options<br>N<br>Units | Wavelength Park<br>nm 350<br>Sitt 5                |                             |                     |                |              |
|                                  |                                                    |                             | Advanced            |                |              |
|                                  | Emission 1 (S1)                                    |                             |                     |                |              |
|                                  | Wavelength Start End<br>nm 365 450<br>Slit<br>nm 5 | Inc 12                      | lings<br>00, 500, 👻 |                |              |
|                                  |                                                    |                             | Advanced            |                |              |
|                                  | Status                                             |                             |                     |                | ( [          |
|                                  |                                                    |                             |                     |                | ) 🕰 🔬 🗠      |

Figure 16 Emission set up window. Use default settings.

3. You will see emission spectra.

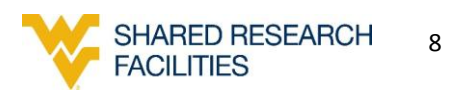

| 2480000 -                                                                                                   | Λ —                                                                                                    | 31     |  |
|----------------------------------------------------------------------------------------------------|----------------------------------------------------------------------------------------------------|--------|--|
| D (see                                                                                                    | a variation of the state of the state of the | -<br>- |  |
| Lover Lover Community. Parent<br>Spectral Acquisition(Emission) Parent<br>Parent<br>Company (Casta (Linda / | alité circle (projet lis de analyses<br>mennes hal non-<br>ge (23.511.0599)<br>220-1972/24. et al. (20.51972)<br>220-1972/24. et al. (20.51972)                                                                                                    |        |  |

Figure 17 Emission spectra window

4. Put the cursor on the top of the peak. The emission should be 397 nm. If the number is not 397 nm, the emission should be calibrated.

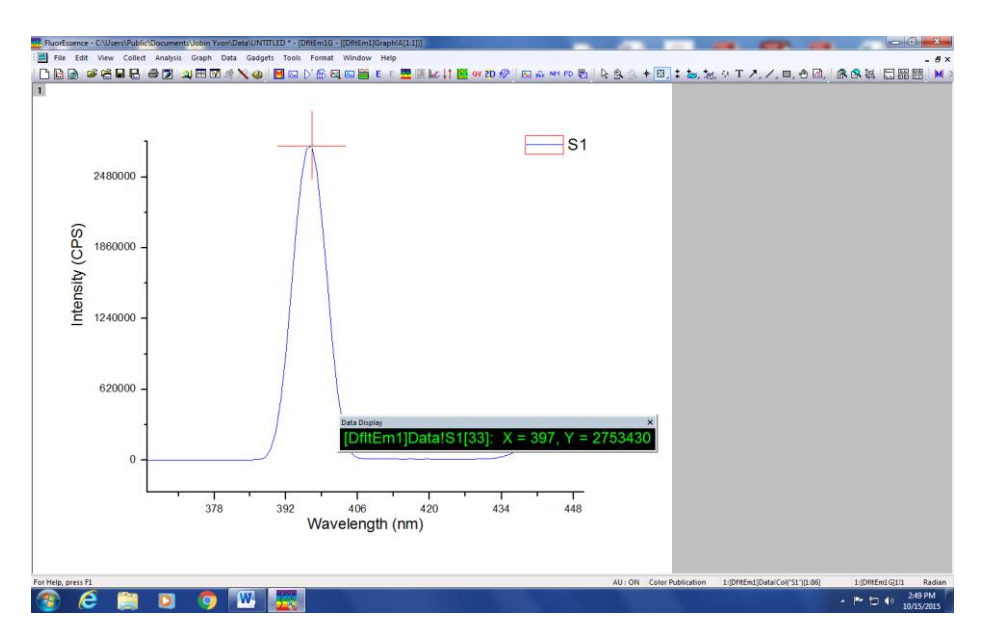

Figure 18 Check emission maximum

5. Click on PREVIOUS experiment button. Click RTC button.

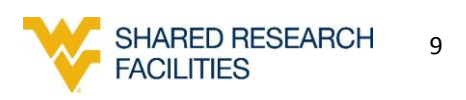

|                  | A second second second ( special requirements)                            |                                   |  |
|------------------|---------------------------------------------------------------------------|-----------------------------------|--|
| Experi           | nert ueneralinomenon                                                      |                                   |  |
| 1 🔰              | Fie Directory                                                             |                                   |  |
| Mon              | Dit Spectral Emission Jumi C. 'Users \Public \Documents \Jobin Yvon \Data | Coso M Save M Save As             |  |
| 2480000 -        | Data Storage<br>Data Identifier DftEm                                     |                                   |  |
| Detect           | tors Comment: Spectral Acquistion(Emission)                               |                                   |  |
| ົກ               | Experiment Type Monos                                                     |                                   |  |
| 1860000 - Access | Excitation 1                                                              |                                   |  |
| S    📢           | Activate                                                                  |                                   |  |
| Displ            | ay Wavelength Park                                                        |                                   |  |
|                  | nm 350                                                                    |                                   |  |
| 2 1240000 - 🛛 🕺  | y nm 5                                                                    |                                   |  |
| Unit             | 6                                                                         |                                   |  |
| 4                | Advanced                                                                  |                                   |  |
|                  | Emission 1 (S1)                                                           |                                   |  |
| 620000 -         | 2 Activate                                                                |                                   |  |
|                  | Wavelength Start End Inc.                                                 |                                   |  |
|                  | rvm 365 450 1 1200,500, •                                                 |                                   |  |
|                  | Sit                                                                       |                                   |  |
| 0                |                                                                           |                                   |  |
| ° T              | Advanced                                                                  |                                   |  |
| -                | Status                                                                    |                                   |  |
|                  |                                                                           |                                   |  |
|                  |                                                                           | EulDisclosure Help RIC Run Cancel |  |
| Trigg            | ers Spectral Acquistion[Emission]                                         | Real Time Control                 |  |
|                  |                                                                           |                                   |  |

Figure 19 Run RTC

6. Write the number what you have seen in the emission, and write 397 nm in the calibration emission window.

7. Run PREVIOUS experiment again with default settings and then double check the emission wavelength.

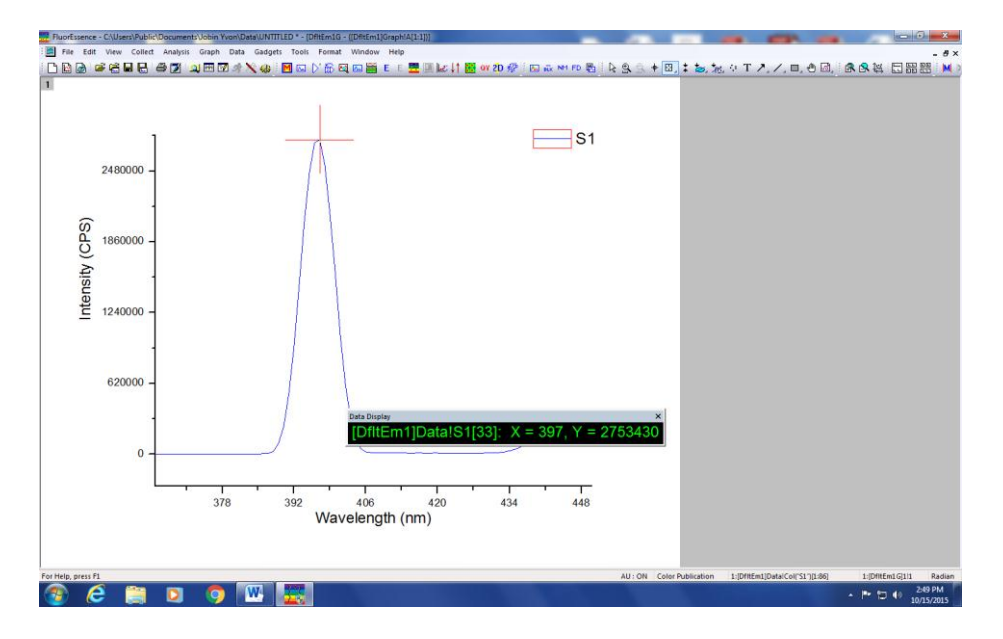

Figure 20 Emission analysis window. Double check the emission is at 397 nm.

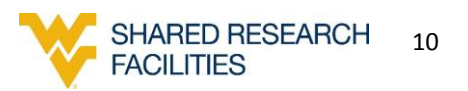